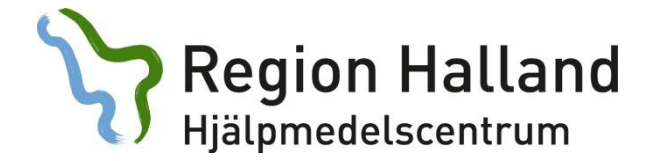

## Skapa ett nytt ärende i websesam utan att bifoga en fil:

1. Logga in i Websesam

| Sesam 2.0                                                            |  |
|----------------------------------------------------------------------|--|
| TEST<br>Användarnamn<br>Lösenord<br>Logga in<br>Glomt dirt Josenord? |  |
|                                                                      |  |
|                                                                      |  |

₹125% ▼

2. Klicka på *Arbetsorder* i höger menyn (alternativt gå in via brukarens hjälpmedelsbild).

|                         | **** TEST ****                                                                                                    | HMCHAL<br>Marina Olsson                                                                                                    | webSESAM                                                                                                    | Information                                                                                                    | Skriv.ut                                                                                                  | tijalo                                                                        | Avsluta                                                           | Sesam 2.0                                              |
|-------------------------|----------------------------------------------------------------------------------------------------|----------------------------------------------------------------------------------------------------|----------------------------------------------------------------------------------------------------|----------------------------------------------------------------------------------------------------|----------------------------------------------------------------------------------------------------|-------------------------------------------------------------------------------|-------------------------------------------------------------------|--------------------------------------------------------|
| Välkommen<br>Meddelande | Marina Olsson                                                                                                    |                                                                                                    |                                                                                                    |                                                                                                    |                                                                                                    |                                                                               | -                                                                 | Hjälpmedel                                             |
|                         | Produktinformation                                                                                                    |                                                                                                    |                                                                                                    |                                                                                                    |                                                                                                    |                                                                               |                                                                   | Individkort<br>Varukatalog<br>Sök artikel<br>Kundorder |
|                         | 160419:<br>Just nu har vi leveransproblem på                                                                                                    | lyftsele BasicSling M polye                                                                                                    | ster (art.nr. 311 27) från                                                                                                    | Handicare. Överväg förskrivning                                                                                                    | g av alternativ sele t.ex.                                                                                | Lyftsele BasicSlin                                                            | g M polyestemät                                                   | Arbetsorder<br>Kvittera DAD                            |
|                         | (art.nr. 311 51) eiler lyttsele i anni<br>160503:<br>Nu finns nya sortimentsguider för                                                                                                    | överflyttning och hygienhj                                                                                                    | ilpmedel på extranätet.                                                                                                    | g konsulent.                                                                                                    |                                                                                                    |                                                                               |                                                                   | CFR<br>eFaktura                                        |
|                         | Utbildningar/Mässor                                                                                                    |                                                                                                    |                                                                                                    |                                                                                                    |                                                                                                    |                                                                               |                                                                   | Dina uppgifter                                         |
|                         | Nu finns möjlighet för sjukskötersk<br>moms. Sista anmälningsdag är 1/2                                                                                                    | cor att anmäla sig till vår fö<br>7. Anmälan via extranätet.                                                                                  | irskrivarutbildning för ink                                                                                                    | continenshjälpmedel. Utbildingen                                                                                                    | i är på sex dagar under l                                                                                 | nösten och kosta                                                              | r 3 500 kr exkl.                                                  | Hjälpmedels-<br>anvisningar                            |
|                         | Övrigt                                                                                                    |                                                                                                    |                                                                                                    |                                                                                                    |                                                                                                    |                                                                               |                                                                   | HMCs Hemsida                                           |
|                         | 160503:<br>Invigning av nya lokaler på Hjalpm<br>hemsjukvärd och hjalpmedel samt<br>Efter många års vantan och hårt a<br>glada och vil gäma dela vår gladj<br>att gå husesyn och prata hjälpme<br>Kungsbackal | nedelscentrum Kungsbacka<br>av Ann Molander, ordföra<br>Irbete så står vi nu här me<br>e med dig. Du är därför va<br>del med våra medarbetare | . Den 12 maj kl. 10:15 k<br>nde Driftsnämnden för A<br>d riktigt fina lokaler. Det<br>mt välkommen till oss på<br>. Ån en gång, varmt välk | lipps det blå-gula bandet av Ulri<br>mbulans, diagnostik och hälsa.<br>känns bra att Hmchar fått battr<br>i invigningen. Efter invigningen ö<br>ommen till oss på Hjälpmedelcer | ka Jörgensen, ordförand<br>e förutsättningar att mö<br>ippnar vi dörrama och b<br>ntrum Kungsbacka, Tölöv | e i Gemensamma<br>ta behoven i norr<br>uder på lite förfn<br>ägen 9, Hallands | namnden för<br>ra Halland. Vi är<br>iskningar. Passa p<br>sjukhus |                                                        |
|                         | 160426:<br>Hjälpmedelscentrum Halland har fr                                                                                                    | r.o.m. 2 maj nytt telefonnu                                                                                                    | mmer, 010 47 619 30. Te                                                                                                    | elefontid helgfria vardagar kl. 8-:                                                                                                    | 12, 13-16. Välkommen at                                                                                   | t kontakta oss!                                                               |                                                                   |                                                        |

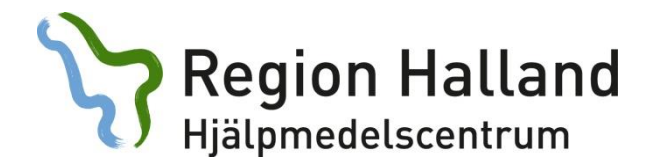

3. Fyll i brukarens personnummer.

| ••••• TEST •••••                                                                                             | HMCHAL<br>Marina Olsson    | webSESAM | Information | <u>Skriv ut</u> | Hjälp | <u>Avsluta</u> | Sesam 2.0                                                                                          |
|----------------------------------------------------------------------------------------------------|----------------------------|----------|-------------|-----------------|-------|----------------|----------------------------------------------------------------------------------------------------|
| Spara ändringarna Radera Verkställ Patient V Kund/leveransadress T0 Hjäpmedelscentrum Hstd V Artikel Individ | Benämning<br>Typ av åtgärd |          |             |                 |       |                | Hjälpmedel<br>Individkort<br>Varukatalog<br>Sök artikel<br>Kundorder<br>Arbetsorder<br>Kvittera MM |
| Felbeskrivning                                                                                               |                            |          |             |                 |       |                | CFR                                                                                                |
|                                                                                                    |                            |          |             |                 |       |                | eFaktura<br>Meddelande<br>Dina uppgifter<br>Allmän info                                            |
| Kommentar                                                                                                    | _                          |          |             |                 |       |                | Hjälpmedels-<br>anvisningar                                                                        |
| Bifoga fil Biadda Lägg till<br>Bifogas e-post utanfor Sesam                                                  | <b>.</b>                   |          |             |                 |       |                | HMCs Hemsida                                                                                       |

4. Fyll i Typ av åtgärd - välj WEB – Konsulentärende.

|                                                                                        | **** TEST ****                                             | HMCHAL<br>Marina Olsson                           | webSESAM                                                                                    | Information    | <u>Skriv ut</u> | Hjälp | Avsluta | Sesam 2.0                                                                                           |
|----------------------------------------------------------------------------------------|------------------------------------------------------------|---------------------------------------------------|---------------------------------------------------------------------------------------------|----------------|-----------------|-------|---------|----------------------------------------------------------------------------------------------------|
| Spara andringarna Rader<br>Patient V<br>Kund/leveransadress<br>Artikel<br>Individ<br>± | t Verkstall<br>19121212122<br>10 Hjøpmedelscentrum Histd ✓ | Benämning<br>Typ av åtgärd<br>DAR<br>Viet<br>Viet | CO - Installation<br>CO - Installation<br>CO - Research Terrords.<br>B - Kenergen Terrords. | ande underhålt |                 |       |         | Hjälpmedel<br>Individkort<br>Varukatalog<br>Sök artikel<br>Kundorder<br>Arbetsorder<br>Kvittera BMB |
| Felbeskrivning                                                                         |                                                            | WE                                                | 8 - Konsulentarende<br>9 - Reparation / Avhialee                                            | e anderhåll    |                 |       |         | CFR                                                                                                 |
|                                                                                        |                                                            |                                                   |                                                                                             |                |                 |       |         | eFaktura<br>Meddelande<br>Dina uppgifter<br>Allmän info                                             |
| Kommentar                                                                              |                                                            |                                                   |                                                                                             |                |                 |       |         | Hjälpmedels-<br>anvisningar                                                                         |
|                                                                                        |                                                            | 0                                                 |                                                                                             |                |                 |       |         | HMC:s Hemsida                                                                                       |
| Bifoga fil<br>Biðdd<br>Bifogas e-post utanför Sesam                                    | a Lagg till                                                |                                                   |                                                                                             |                |                 |       |         |                                                                                                    |
|                                                                                        |                                                            |                                                   |                                                                                             |                |                 |       |         |                                                                                                    |

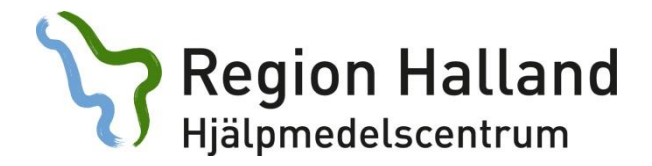

5. Välj konsulentområde för *Tjänsteprodukt* (visas när du har valt WEB - konsulentärende)

|                                                                                                    | **** TEST ****                                            | HMCHAL<br>Marina Olsson                      | webSESAM                                                                                                    | Information | Skriv ut | Hjalo | Avsluta. | Sesam 2.0                                                                                                    |
|----------------------------------------------------------------------------------------------------|-----------------------------------------------------------|----------------------------------------------|----------------------------------------------------------------------------------------------------|-------------|----------|-------|----------|----------------------------------------------------------------------------------------------------|
| Spara andringana Rade<br>Patient V<br>Kund/leveransadress<br>Artikel<br>Individ<br>±<br>Felbeskrivning | a Vekstall<br>19/21212122<br>10 Hjøpmedelscentrum Histd v | Benänning<br>Typ av åtgärd<br>Tjänsteprodukt | WEB - Konsulertärende<br>WEB - Konsulertärende<br>3007 Banhaltsredel<br>3000 E dans elustelar<br>3000 F kustelar<br>3000 F konstrung och tränng<br>3001 Kommunikation<br>3001 Manuella nullstolar<br>3001 Manuella nullstolar | ~           |          |       |          | Hjälpmedel<br>Individkort<br>Varukatalog<br>Sök artikel<br>Kundorder<br>Arbetsorder<br>Kvittera 1888<br>GTR<br>ef aktura<br>Meddelande<br>Dina uppgifter<br>Allmän Info<br>Hjälpmedels-<br>anivsiningar |
| Kommentar<br>Bifoga fil<br>Bifogas e-post utanfor Sesam (                                              | na Laggtill                                               | 0                                            |                                                                                                    |             |          |       |          | HMCs Hemsida                                                                                                    |

6. Under fältet Felbeskrivning skriver du i vad ärendet gäller.

|                                | **** TEST ****                   | HMCHAL<br>Marina Olsson | webSESAM              | Information | <u>Skriv ut</u> | Hjalp | <u>Avsluta</u> | Sesam                      |
|--------------------------------|----------------------------------|-------------------------|-----------------------|-------------|-----------------|-------|----------------|----------------------------|
|                                |                                  |                         |                       |             |                 |       |                |                            |
| Spara ändringarna Ra           | idera Verkställ                  |                         |                       |             |                 |       |                |                            |
| Patient V                      | 191212121212                     |                         |                       |             |                 |       |                | Hjälpmedel                 |
| Kund/leveransadress            | 10 Hjälpmedelscentrum Hstd V     |                         |                       |             |                 |       |                | Varukatalog                |
| Artikel                        |                                  | Benämning               |                       |             |                 |       |                | Sök artikel                |
| Individ                        |                                  | Typ av åtgärd           | WEB - Konsulentärende | ~           |                 |       |                | Kundorder                  |
|                                |                                  | Tiänstenrodukt          | 30002 Arbetsstolar    |             |                 |       |                | Arbetsorder                |
|                                |                                  | -June of the owned      |                       |             |                 |       |                | Kvittera BMB               |
| L                              |                                  |                         |                       |             |                 |       |                | CFR                        |
| Felbeskrivning                 |                                  |                         |                       |             |                 |       |                | eFaktura                   |
| Vill na radgivning info        | or utprovning. Bifogar checklist | ta.                     |                       |             |                 |       |                | Meddelande                 |
|                                |                                  |                         |                       |             |                 |       |                | Dina uppgift               |
|                                |                                  |                         |                       |             |                 |       |                | Allmän info                |
|                                |                                  | ~                       |                       |             |                 |       |                | Hjälpmedels<br>anvisningar |
| Kommentar                      |                                  |                         |                       |             |                 |       |                | HMC:s Hemsi                |
|                                |                                  | ^                       |                       |             |                 |       |                |                            |
| ni( 6)                         |                                  | <u> </u>                |                       |             |                 |       |                |                            |
| Biroga ni                      | adda Lägg till                   |                         |                       |             |                 |       |                |                            |
| Diference o post utapför Cosar |                                  |                         |                       |             |                 |       |                |                            |
| biogas e-post utanior sesar    |                                  |                         |                       |             |                 |       |                |                            |
|                                |                                  |                         |                       |             |                 |       |                |                            |
|                                |                                  |                         |                       |             |                 |       |                |                            |
|                                |                                  |                         |                       |             |                 |       |                |                            |
|                                |                                  |                         |                       |             |                 |       |                |                            |

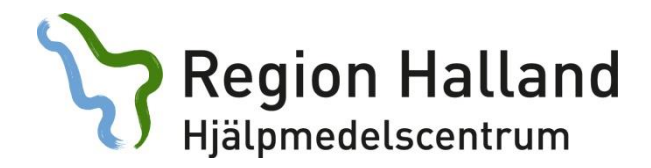

7. Välj Spara ändringar.

|                                | **** TEST ****                 | HMCHAL<br>Marina Olsson | webSESAM              | Information | <u>Skriv ut</u> | Hjälp | <u>Avsluta</u> | Sesam 2.0                    |
|--------------------------------|--------------------------------|-------------------------|-----------------------|-------------|-----------------|-------|----------------|------------------------------|
| Spara ändringarna              | Verkställ                      |                         |                       |             |                 |       |                | Hjälpmedel                   |
| Patient                        | 191212121212                   |                         |                       |             |                 |       |                | Individkort                  |
| Kund/leveransadress            | 10 Hjalpmedelscentrum Hstd 🗸   |                         |                       |             |                 |       |                | Varukatalog                  |
| Artikel                        |                                | Benämning               |                       |             |                 |       |                | Sök artikel                  |
| Individ                        |                                | Typ av åtgärd 🛛 🛛       | VEB - Konsulentärende | ~           |                 |       |                | Kundorder                    |
|                                |                                | Tjänsteprodukt 3        | 0002 Arbetsstolar     | ~           |                 |       |                | Arbetsorder                  |
| •                              |                                |                         |                       |             |                 |       |                | Kvittera BMB                 |
| -                              |                                |                         |                       |             |                 |       |                | CFR                          |
| Felbeskrivning                 |                                |                         |                       |             |                 |       |                | eFaktura                     |
| Vill ha rådgivning inför u     | tprovning. Bifogar checklista. | ~                       |                       |             |                 |       |                | Meddelande<br>Dina unngifter |
|                                |                                |                         |                       |             |                 |       |                | Allmän info                  |
|                                |                                | ~                       |                       |             |                 |       |                | Hjälpmedels-<br>anvisningar  |
| Kommentar                      |                                |                         |                       |             |                 |       |                | HMC:s Hemsida                |
|                                |                                | $\sim$                  |                       |             |                 |       |                |                              |
| Bifoga fil<br>Bläddra          | a Lägg till                    | <u> </u>                |                       |             |                 |       |                |                              |
| Bifogas e-post utanför Sesam 🗌 |                                |                         |                       |             |                 |       |                |                              |

8. Får du upp en ruta med att du måste fylla i mobilnummer så gör du det under fältet *Mobil.* 

|                       | •••• TEST ••••                       | HMCHAL<br>Marina Olsson | webSESAM              | Information                        | <u>Skriv.ut</u>            | Hjälp | <u>Avsluta</u> | Sesam 2.0                 |
|-----------------------|--------------------------------------|-------------------------|-----------------------|------------------------------------|----------------------------|-------|----------------|---------------------------|
|                       |                                      |                         |                       |                                    |                            |       |                |                           |
| Du måste ange mobi    | Inummer.                             |                         |                       |                                    |                            |       |                | Hjälpmedel<br>Individkort |
| Spara ändringarna     | Radera Verkställ                     |                         |                       |                                    |                            |       | ,              | Varukatalog               |
| Patient V             | 191212121212 Tolvan                  |                         |                       |                                    |                            |       |                | Sök artikel               |
| Kund/leveransadress   | 10 Hjälpmedelscentrum Hstd 💙         | _                       |                       |                                    |                            |       |                | Kundorder                 |
| Artikel               |                                      | Benämning               |                       |                                    |                            |       |                | Arbetsorder               |
| Individ               |                                      | Typ av åtgärd 🛛 🕅       | VEB - Konsulentärende | ~                                  |                            |       |                | Kvittera BMB              |
|                       |                                      | Tjänsteprodukt 3        | 0002 Arbetsstolar     | ~                                  |                            |       |                | CFR<br>of a blues         |
|                       |                                      |                         |                       |                                    |                            |       |                | Meddelande                |
| Adressuppgift         |                                      |                         |                       |                                    |                            |       |                | Dina uppgifter            |
| Namn                  | Hjalpmedelscentrum Hstd              |                         | Hämtas för å          | gärd 🤇                             |                            |       |                | Allmän info               |
| C/o adress            |                                      |                         | Utföres på pla        | its (                              |                            |       |                | Hjälpmedels-              |
| Gatuadress            | Kistingevägen 2                      |                         | Hämta adress          | från                               |                            |       |                | HMCs Hemsida              |
| Postnr                | 30262                                |                         | Kund Hjälpme          | deiscentrum Histol Kistingevägen 2 | 2 30262 HALMSTAD Sverige V |       |                |                           |
| Postort               | HALMSTAD                             |                         | Portkod               |                                    |                            |       | _              |                           |
| Telefon               |                                      |                         | Instruktioner         |                                    |                            |       | _              |                           |
| Mobil                 | 0104761930 ×                         |                         |                       |                                    |                            |       |                |                           |
|                       |                                      |                         |                       |                                    |                            |       |                |                           |
| Felbeskrivning        |                                      |                         |                       |                                    |                            |       |                |                           |
| Vill ha rådgivning ir | nför utprovning. Bifogar checklista. |                         |                       |                                    |                            |       |                |                           |
|                       |                                      | î                       |                       |                                    |                            |       |                | ,                         |

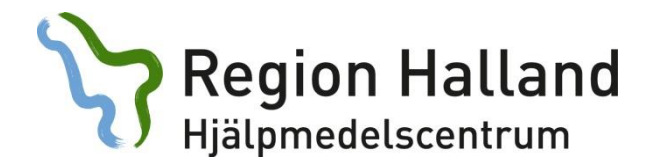

9. Välj Spara ändring och sen Verkställ.

|                                                                                                    | **** TEST ****                                                                  | HMCHAL<br>Marina Olsson | webSESAM                                                                                                    | Information                              | <u>Skriv ut</u>       | Hjälp    | <u>Avsluta</u> | Sesar                                                                                 |
|----------------------------------------------------------------------------------------------------|---------------------------------------------------------------------------------|-------------------------|----------------------------------------------------------------------------------------------------|------------------------------------------|-----------------------|----------|----------------|---------------------------------------------------------------------------------------|
|                                                                                                    |                                                                                 |                         |                                                                                                    |                                          |                       |          |                |                                                                                       |
| • Du måste ange mobř                                                                                             | in ummer.                                                                       |                         |                                                                                                    |                                          |                       |          |                | Hjälpmedel                                                                            |
| Spara ändringarna                                                                                                | nora Verkställ                                                                  |                         |                                                                                                    |                                          |                       |          |                | Individkort     Varukatalog                                                           |
| anom                                                                                                    | 191212121212 Tolvan                                                             |                         |                                                                                                    |                                          |                       |          |                | Sök artikel                                                                           |
| nd/leveransadress                                                                                                | 10 Hjälpmedelscentrum Hstd 🖌                                                    |                         |                                                                                                    |                                          |                       |          |                | Kundorder                                                                             |
| tikel                                                                                                    |                                                                                 | Benämning               |                                                                                                    |                                          |                       |          |                | Arbetsorder                                                                           |
| divid                                                                                                    |                                                                                 | Typ av åtgärd 🛛 🕅       | EB - Konsulentärende                                                                                           | ~                                        |                       |          |                | Kvittera BME                                                                          |
|                                                                                                    |                                                                                 | Tjänsteprodukt 30       | 002 Arbetsstolar                                                                                               | ~                                        |                       |          |                | CFR                                                                                   |
|                                                                                                    |                                                                                 |                         |                                                                                                    |                                          |                       |          |                | eFaktura                                                                              |
|                                                                                                    |                                                                                 |                         |                                                                                                    |                                          |                       |          |                | Meddelande                                                                            |
| ressuppoift                                                                                                    |                                                                                 |                         |                                                                                                    |                                          |                       |          |                | Meddelande<br>Dina uppgift                                                            |
| ressuppgift                                                                                                    | Hjalpmedelscentrum Hstd                                                         |                         | Hämtas för åtgärd                                                                                              |                                          |                       |          |                | Meddelande<br>Dina uppgif<br>Allmän info                                              |
| ressuppgift<br>mn<br>o adress                                                                                    | Hjälpmedelscentrum Hstd                                                         |                         | Hämtas för åtgärd<br>Utföres på plats                                                                          |                                          |                       |          |                | Meddelande<br>Dina uppgif<br>Allmän info<br>Hjälpmedel                                |
| iressuppgift<br>amn<br>/o adress<br>atuadress                                                                    | Hjalpmedelscentrum Hstd                                                         |                         | Hämtas för åtgärd<br>Utföres på plats<br>Hämta adress från                                                     | 0                                        |                       |          |                | Meddelande<br>Dina uppgift<br>Allmän info<br>Hjälpmedel<br>anvisningar                |
| Iressuppgift<br>amn<br>'o adress<br>ituadress<br>istur                                                           | Hjälpmedelscentrum Hstd<br>Kistingevägen 2<br>30262                             |                         | Hämtas för åtgärd<br>Utföres på plats<br>Hämta adress från<br>Kund Hjälpmedelscent                             | O<br>O<br>rum Hstd Kistingevägen 2 3     | 1262 HALMSTAD Sverige | <u>~</u> |                | Meddelande<br>Dina uppgifi<br>Allmän info<br>Hjälpmedela<br>anvisningar<br>HMC:s Hems |
| fressuppgift<br>amn<br>/o adress<br>atuadress<br>astnr<br>astort                                                 | Hjäpmedelscentrum Histd<br>Kistingevägen 2<br>30262                             |                         | Hämtas för åtgärd<br>Utföres på plats<br>Hämta adress från<br>Kund Hjälpmedelscent<br>Portkod                  | 0<br>0<br>rum Hstd Kistingevagen 2 3     | 1262 HALMSTAD Sverige | <u>v</u> |                | Meddelande<br>Dina uppgifi<br>Allmän info<br>Hjälpmedel<br>anvisningar<br>HMC:s Hems  |
| dressuppgift<br>lamn<br>/o adress<br>atuadress<br>ostnr<br>pstort<br>elefon                                      | Hjäpmedelscentrum Hstd<br>Kistingevagen 2<br>30262<br>HALMSTAD                  |                         | Hämtas för åtgård<br>Utföres på plats<br>Hämta adress från<br>Kund Hjälpmedelscent<br>Portkod<br>Instruktioner | o<br>o<br>rum Hstd Kistingevägen 2 3<br> | 1262 HALMSTAD Sverige | <b>ک</b> |                | Meddelande<br>Dina uppgift<br>Allmän info<br>Hjälpmedels<br>anvisningar<br>HMC:s Hems |
| dressuppgift<br>lamn<br>/o adress<br>:atuadress<br>ostorr<br>elefon<br>obil                                      | Hjäpmedelscentrum Hstd<br>Kistingevägen 2<br>30262<br>HALMSTAD<br>0104/781930 x |                         | Hämtas för åtgärd<br>Utföres på plats<br>Hämta adress från<br>Kund Hybrededscent<br>Portkod<br>Instruktioner   | o<br>o<br>rum Hstd Kistingevägen 2 3     | 1262 HALMSTAD Svenge  | <b>v</b> |                | Meddelande<br>Dina uppgift<br>Allmän info<br>Hjälpmedels<br>anvisningar<br>HMCs Hems  |
| fressuppgift<br>ann<br>6 adress<br>atwadress<br>atwares<br>stort<br>stort<br>tlefon<br>obil                      | Hjøpmedelscentrum Hstd<br>Kistingevigen 2<br>30262<br>HALMSTAD<br>0104761930 ×  |                         | Hämtas för åtgärd<br>Utföres på plats<br>Hämta adress från<br>Kund Hjatpmedelscent<br>Portkod<br>Instruktioner | o<br>o<br>rum Hstd Kistingevägen 2.3     | 1262 HALMSTAD Sverige | <u>ب</u> |                | Meddelande<br>Dina uppgiff<br>Allmän info<br>Hjälpmedels<br>anvisningar<br>HMCss Hems |
| fressuppgift<br>amn<br>/ o adress<br>atuadress<br>sstor<br>sstort<br>sefon<br>obil<br>Ibeskrivning               | Hjäpmedelscentrum Histd<br>Kistingevägen 2<br>32202<br>HALMSTAD<br>0104781930 x |                         | Hämtas för åtgärd<br>Utföres på plats<br>Hämta adress från<br>Kund Hjalpmedelscent<br>Portkod<br>Instruktioner | o<br>o<br>rum Histid Küstingevägen 2 3   | 1262 HALMSTAD Sverige | <u>у</u> |                | Meddelande<br>Dina uppgift<br>Allmän info<br>Hjälpmedels<br>anvisningar<br>HMCs Hems  |
| dressuppgift<br>ann<br>/o adress<br>atuadress<br>ostar<br>elefon<br>obil<br>fbeskrivning<br>iii ha sádgivning in | Hjäpmedelscentrum Histd<br>Kistingevägen 2<br>30262<br>HALMSTAD<br>9104761930 × |                         | Hämtas för åtgård<br>Utföres på plats<br>Hämta adress från<br>Kund Hjäpmedels cert<br>Portkod<br>Instruktioner | o<br>num Histid Kistingevägen 2 3        | 9262 HALMSTAD Sverige | J        |                | Meddelande<br>Dina upgilt<br>Allmän info<br>Hjälpmedels<br>anvisningar<br>HMCss Hems  |

10. Nu är du klar. Du får ett arbetsordernummer som du kan följa i websesam.

|   | **** TEST ****                     | HMCHAL<br>Marina Olsson | webSESAM | Information | <u>Skriv ut</u> | Hjalo | <u>Avsluta</u> | Sesam 2.0      |
|---|------------------------------------|-------------------------|----------|-------------|-----------------|-------|----------------|----------------|
|   | Din arbetsorder är nu registrerad. |                         |          |             |                 |       |                |                |
|   |                                    |                         |          |             |                 |       |                | Hjälpmedel     |
| 1 |                                    |                         |          |             |                 |       |                | Individkort    |
| 5 | Arbetsordemr: 16410002             |                         |          |             |                 |       |                | Sök artikel    |
|   |                                    |                         |          |             |                 |       |                | Kundorder      |
|   |                                    |                         |          |             |                 |       |                | Arbetsorder    |
|   |                                    |                         |          |             |                 |       |                | Kvittera BMB   |
|   |                                    |                         |          |             |                 |       |                | CFR            |
|   |                                    |                         |          |             |                 |       |                | eFaktura       |
|   |                                    |                         |          |             |                 |       |                | Meddelande     |
|   |                                    |                         |          |             |                 |       |                | Dina uppgifter |
|   |                                    |                         |          |             |                 |       |                | Aliman info    |
|   |                                    |                         |          |             |                 |       |                | anvisningar    |
|   |                                    |                         |          |             |                 |       |                | HMC:s Hemsida  |
|   |                                    |                         |          |             |                 |       |                |                |
|   |                                    |                         |          |             |                 |       |                |                |
|   |                                    |                         |          |             |                 |       |                |                |
|   |                                    |                         |          |             |                 |       |                |                |
|   |                                    |                         |          |             |                 |       |                |                |
|   |                                    |                         |          |             |                 |       |                |                |
|   |                                    |                         |          |             |                 |       |                |                |
|   |                                    |                         |          |             |                 |       |                |                |